# **Treasury Management**

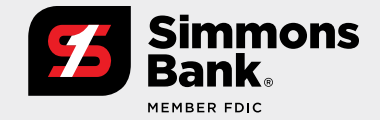

Quick Reference Guide: ACH Recipients

Users can maintain a list of saved ACH Recipients and be able to quickly create a payment by selecting one or more saved recipients.

### User Entitlements — User Information and ACH Entitlements

Entitlements for a user can be updated by accessing their User Information page and selecting the ACH tab.

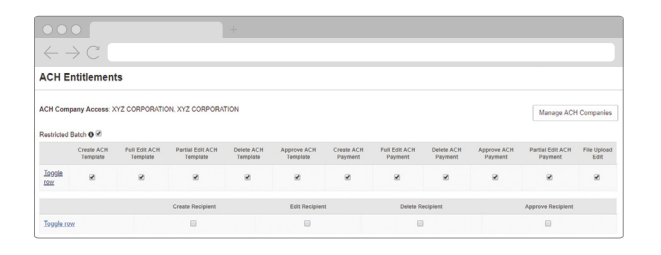

## **Quick Access to Recipients**

The ACH menu within the Payments section of the main navigation menu provides quick access to recipients.

### **Create A Recipient**

- 1. Select ACH Recipients.
- 2. From the ACH Recipients page select the **Add Recipient** button.

 $\mathbf{P}$ 

Tip: Users can import recipients from a list.

### **Approve A Recipient**

- 1. Select ACH Recipients.
- Click the Actions drop-down for the recipient and select **Approve** or **Reject.** or

Select the check box for the recipient(s) and click **Approve Selected** or **Reject Selected**.

| •••                                      |  |
|------------------------------------------|--|
| $\leftrightarrow \rightarrow \mathbb{C}$ |  |
| ACH                                      |  |
| Create ACH Payment                       |  |
| ACH File Activity                        |  |
| ACH Payment Activity                     |  |
| Recurring ACH Payments                   |  |
| ACH Templates                            |  |
| ACH Recipients                           |  |
| ACH Recipient Activity                   |  |
| ACH Recipient Import Layout              |  |

## **Treasury Management**

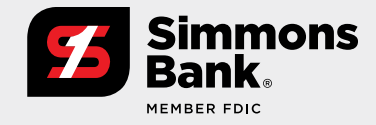

Quick Reference Guide: ACH Recipients

#### **Initiate A Payment From Recipients**

- 1. Select ACH Recipients.
- 2. Select the check box for the recipient(s) that you want to pay.
- 3. Click Create Payment from selected.

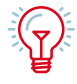

**Tip:** When selecting multiple recipients the number selected will display next to the action buttons on the ACH Recipients page. Users can click this icon to quickly view a list of the recipients that have been selected.

| $\leftarrow$  | $\rightarrow \mathbb{C}$ |                  |                 |                  |                |                  |        |                  |         |                     |               |           |
|---------------|--------------------------|------------------|-----------------|------------------|----------------|------------------|--------|------------------|---------|---------------------|---------------|-----------|
| ACH Re        | cipients ACHRID          | sient Activity   |                 |                  |                |                  |        |                  |         |                     | A Developed - | ⊖ Print   |
| Type to filte | r Q                      |                  |                 |                  |                |                  |        |                  |         |                     |               |           |
|               | Recipient Name *         | ID N             | unber 4         | Account Number # | Account Type # | Routing Number 9 | CROR # | Default Amount # |         | Status #            |               |           |
| ۲             | August Summer            | 112              | 2               | *******          | Checking       | 082900432        | CR     | \$0.00           | Addenda | Ready               | Actions +     |           |
|               | Charlotte Winter         | 223              | 3               | 222222222        | Checking       | 082900432        | CR     | 50.00            | Addenda | Ready               | Actions +     |           |
|               | Ink Company              |                  |                 | 677777777        | Checking       | 082900432        | CR     | \$0.00           | Addende | Ready               | Actions -     |           |
|               | Jane.Smith               | 445              | 5               | 333333333        | Checking       | 082900432        | CR     | \$0.00           | Addenda | Ready               | Actions +     |           |
| ۲             | Joe Smith                | 667              | 7               | *******          | Checking       | 082900432        | CR     | \$0.00           | Addenda | Ready               | Actions +     |           |
|               | Paper Company, Inc.      |                  |                 | 6655555566       | Checking       | 082900432        | CR     | \$0.00           | Addenda | Ready               | Actions +     |           |
|               | Weise Company            |                  |                 | 780000000        | Checking       | 082900432        | CR     | 50.00            | Addenda | Ready               | Actions +     |           |
| Viewing 1 -   | 7 of 7 recipients        |                  |                 |                  |                |                  |        |                  |         |                     | 1             | 10 · ·    |
|               |                          |                  |                 |                  |                |                  |        |                  |         |                     |               |           |
|               |                          |                  |                 |                  |                |                  |        |                  |         |                     |               |           |
|               |                          |                  |                 |                  |                |                  |        |                  |         |                     |               |           |
|               |                          |                  |                 |                  |                |                  |        |                  |         |                     |               |           |
|               |                          |                  |                 |                  |                |                  |        |                  |         |                     |               |           |
|               |                          |                  |                 |                  |                |                  |        |                  |         |                     |               |           |
|               |                          |                  |                 |                  |                |                  |        |                  |         |                     |               |           |
| Create Pay    | ment From Selected       | Approve Selected | Reject Selected | Delete Selected  |                |                  |        |                  | 0       | nport Recipients In | om File Add P | Recipient |

#### **Key Things to Know**

- Saved Recipients will be available on the ACH Recipients page to all users that have any of the ACH Recipient entitlements or have the Create ACH Payment entitlement.
- Changes cannot be made to the recipient while it is pending approval.
- Insaved recipients added while creating a payment can be saved while on the Payment Confirmation page.